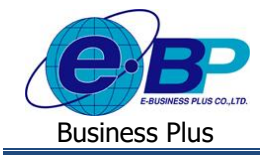

User Manual

# การตรวจสอบรายละเอียดการทำงานของตนเอง (ข้อมูลผลคำนวณจากใน TM)

## 💠 วัตถุประสงค์

เพื่อให้ผู้ใช้งานสามารถทำตรวจสอบรายละเอียดการทำงานจะแสดงรายละเอียดกะการทำงาน เวลาเข้าและเวลาออกของ พนักงาน รวมถึงแสดงการขาดงาน มาสานย กลับก่อน และค่าล่วงเวลา รวมถึงการลาต่าง ๆของตนเองผ่านทางระบบแรงงานสัมพันธ์ ส่วนบันทึกลา-โอที-กะผ่านเว็บได้

### 🛠 รายละเอียดการทำงาน

จะแสดงรายละเอียดกะการทำงาน เวลาเข้าและเวลาออกของพนักงาน รวมถึงแสดงการขาดงาน มาสานย กลับก่อน และก่า ล่วงเวลา รวมถึงการลาต่าง ๆของพนักงาน เพื่อให้พนักงานสามารถตรวจสอบพฤติกรรมการมาทำงานได้ด้วยตนเอง โดยต้องมีการ กำนวณบันทึกเวลาในระบบประมวลผลบันทึกเวลา

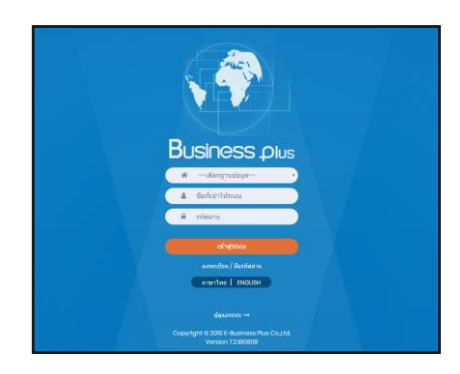

≻ ในกรณีที่กิจการมีการใช้งานระบบเว็บมากกว่า 1 บริษัท ผู้ใช้งานจะต้องเลือกฐานข้อมูลที่ต้องการเข้าใช้งานก่อน

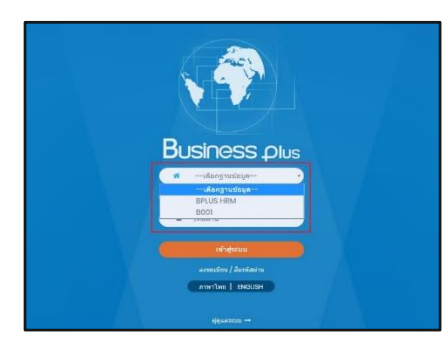

➢ การเข้าหน้าจอระบบแรงงานสัมพันธ์ ส่วนบันทึกลา-โอที-กะ → ระบุชื่อผู้ใช้งานและรหัสลับที่ต้องการเข้าใช้งาน → คลิกไอคอน เข้าสู่ระบบ

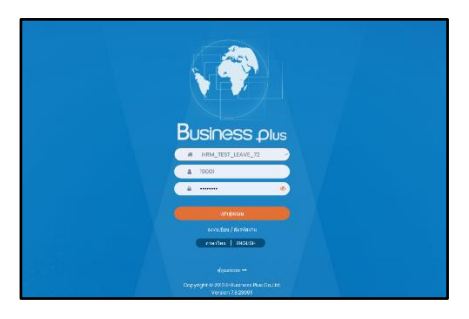

| EBP_  | 1811001  | _UM.docx |
|-------|----------|----------|
| Date: | 14/05/20 | 24       |

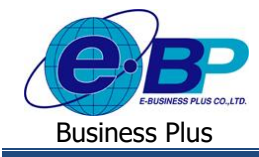

#### User Manual

#### มื่อทำการเข้าสู่ระบบเรียบร้อยแล้ว ให้คลิก ไอคอน e-Leave

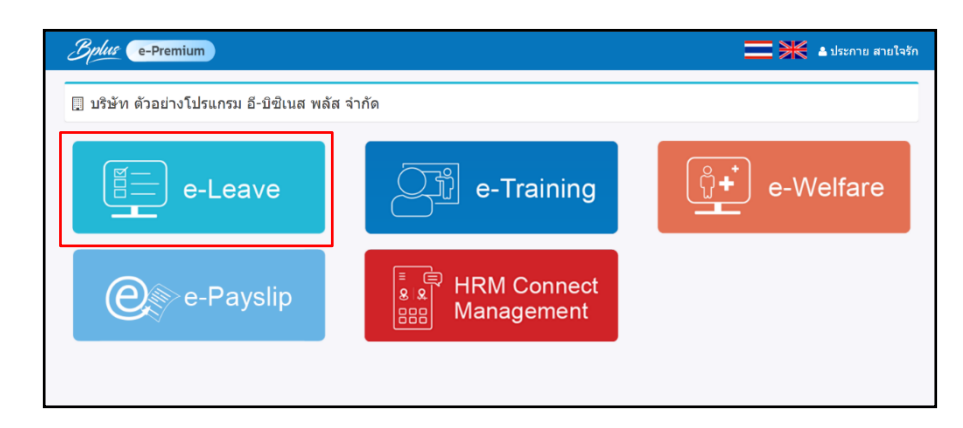

#### ▶ คลิก พนักงาน→ คลิก รายละเอียดการทำงาน

|                                                                                     | =                                                                                                    | :                                                                                                    |        |               |              |             |         |            |       |              |       |        | Ξ    | = Ж   | 🚢 ทีวะ พิพัฒน์พงษ์         |
|-------------------------------------------------------------------------------------|----------------------------------------------------------------------------------------------------|----------------------------------------------------------------------------------------------------|--------|---------------|--------------|-------------|---------|------------|-------|--------------|-------|--------|------|-------|----------------------------|
| <mark>≜ พนักงาน ∨</mark><br>∰ ปฏิทิน                                                |                                                                                                    | 🅼 แจ้งเดือน มีรายการค้างอนุมัติทั้งหมด <b>20 รายการ (ใบขอลา : 6, ใบขอล่วงเวลา : 13, ใบขอเปลี่ยนกะ : 1)</b> [01/01/2566 - 31/12/2566] |        |               |              |             |         |            | ×     |              |       |        |      |       |                            |
| <ul> <li>ตารางวันหยุดประจำปี</li> <li>ตารางสิทธิการลา</li> <li>แฟนเอกสาร</li> </ul> | 🗍 บริษัท ดัวอย่างโปรแกรม อี-บิซิเนส พลัส จำกัด                                                                              |                                                                                                    |        |               |              |             |         |            |       |              |       |        |      |       |                            |
| <ul> <li>๕ แนะเอกเสาร์</li> <li>๕ มันทึกขอทำรายการ</li> <li>แวลารูดบัดร</li> </ul>  | รายละเอียดการทำงาน [หมายเหตุ : รายละเอียดต่างๆในหน้าจอ ระบบจะนำข้อมูลหลังจากที่ประมวลผลในระบบ TM จากโปรแกรมเงินเดือนมาแสดง] |                                                                                                    |        |               |              |             |         |            |       |              |       |        |      |       |                            |
| <ul> <li>กะการทำงาน</li> <li>รายละเอียดการทำงาน</li> </ul>                          |                                                                                                    | DIGITIO TE PI                                                                                                    |        | 01/00/2500    |              |             | 10141   | 1          |       | 30/00        | /2500 |        |      | ttabl |                            |
| 🗂 ผู้อนุมัติ 20 <                                                                   |                                                                                                    | วันที่                                                                                                    | รหัสกะ | ชื่อกะทำงาน   | เวลา<br>เข้า | เวลา<br>ออก | ช่ม.งาน | ขาด<br>งาน | มาสาย | กลับ<br>ก่อน | OTx1  | OTx1.5 | OTx2 | OTx3  | การลา/วันหยุด<br>ประจำปี 🚺 |
| 🛃 ดรวจสอบพนักงาน <                                                                  |                                                                                                    | 30/06/2566                                                                                                    | А      | 08.30 - 17.00 | 08:00        | 21:00       | 7.50    |            |       |              |       | 4.00   |      |       |                            |
| 🖽 ประกาศกะ 🦻 🧹                                                                      |                                                                                                    | 29/06/2566                                                                                                    | A      | 08.30 - 17.00 |              |             | 0.00    |            |       |              |       |        |      |       | ป่วยมีใบแพทย์              |
| 🖹 รายงาน 🗸                                                                          |                                                                                                    | 28/06/2566                                                                                                    | А      | 08.30 - 17.00 |              |             | 0.00    |            |       |              |       |        |      |       |                            |

#### <u>คำอธิบาย</u>

- ตั้งแต่วันที่ คือ ระบุวันที่เริ่มต้นที่ต้องตรวจสอบรายละเอียดการทำงาน
- ถึงวันที่ คือ ระบุวันที่สิ้นสุดที่ต้องตรวจสอบรายละเอียดการทำงาน
- วันที่ คือ แสดงช่วงวันที่ที่ระบุเพื่อตรวจสอบรายละเอียดการทำงาน
- รหัสกะ คือ แสดงรหัสกะการทำงานของพนักงานที่ตั้งค่าไว้ในโปรแกรมเงินเดือน
- ชื่อกะการทำงาน คือ แสดงชื่อกะการทำงานของพนักงานที่ตั้งค่าไว้ในโปรแกรมเงินเดือน
- เวลาเข้า คือ แสดงเวลาการสแกนนิ้วเข้างานของพนักงาน
- เวลาออก คือ แสดงเวลาการสแกนนี้วออกงานของพนักงาน

หมายเหตุ : กรณีที่มีการสแกนนิ้วเกิน 2 ครั้งต่อวัน ระบบจะแสดงเวลาน้อยสุดและมากสุดของวัน

- ชม.งาน คือ แสดงชั่วโมงการทางานของพนักงาน
- ขาดงาน คือ แสดงจานวนวันขาดงานของพนักงาน โดยจะดึงข้อมูลจากรหัสเงินหักตั้งแต่รหัส 2110-2119
- มาสาย คือ แสดงจานวนมาสายของพนักงาน โดยจะดึงข้อมูลจากรหัสเงินหักตั้งแต่รหัส 2120-2129

| EBP_  | 1811001  | _UM.docx |
|-------|----------|----------|
| Date: | 14/05/20 | 24       |

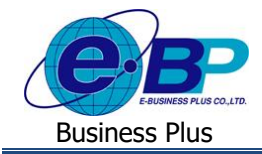

- กลับก่อน คือ แสดงจานวนกลับก่อนของพนักงาน โดยจะดึงข้อมูลจากรหัสเงินหักตั้งแต่รหัส 2430-2439
- OTx1 คือ แสดงจานวนชั่วโมงOTx1ของพนักงาน โดยจะดึงข้อมูลจากรหัสเงินเพิ่มตั้งแต่รหัส 1110-1119
- OTx1.5 คือ แสดงจานวนชั่วโมงOTx1.5ของพนักงาน โดยจะดึงข้อมูลจากรหัสเงินเพิ่มตั้งแต่รหัส 1120-1129
- OTx2 คือ แสดงจานวนชั่วโมงOTx2ของพนักงาน โดยจะดึงข้อมูลจากรหัสเงินเพิ่มตั้งแต่รหัส 1130-1139
- OTx3 คือ แสดงจานวนชั่วโมงOTx3ของพนักงาน โดยจะดึงข้อมูลจากรหัสเงินเพิ่มตั้งแต่รหัส 1140-1149
- การลา/วันหยุดประจาปี คือ แสดงชื่อประเภทการลา และ โชว์ชื่อวันหยุดประจาปี ซึ่งประเภทการลา จะคึงข้อมูลจากรหัสเงิน หัก ดังนี้
  - ลาป่วย จะจึงข้อมูลจากรหัสเงินเพิ่มตั้งแต่รหัส 2130-2149
  - ลากิจ จะดึงข้อมูลจากรหัสเงินเพิ่มตั้งแต่รหัส 2150-2159
  - ถาพักร้อน จะคึงข้อมูลจากรหัสเงินเพิ่มตั้งแต่รหัส 2160-2169
  - ลาคลอด/บวช /อื่นๆ จะดึงข้อมูลจากรหัสเงินเพิ่มตั้งแต่รหัส 2170-2189
  - ลางานศพ/กลับตปท. จะดึงข้อมูลจากรหัสเงินเพิ่มตั้งแต่รหัส 2190-2199

<u>หมายเหตุ</u> : กรณีที่มีรหัสเงินเพิ่มเงินหักของประเภทการถาแถะค่าถ่วงเวลา นอกเหนือจากกลุ่มที่ระบุไว้ และค้องการให้ แสดง สามารถกำหนดรหัสเงินเพิ่มเงินหักให้อยู่ในช่วงที่ต้องการได้